## ご利用ガイド

## ◆ インターネット接続の設定方法 ( Windows 7 編 )

インターネットの接続やモデムの設定をするには、パソコンのネットワーク設定が 正常に行われている必要があります。

1. [スタート] をクリック→ [コントロールパネル] をクリック

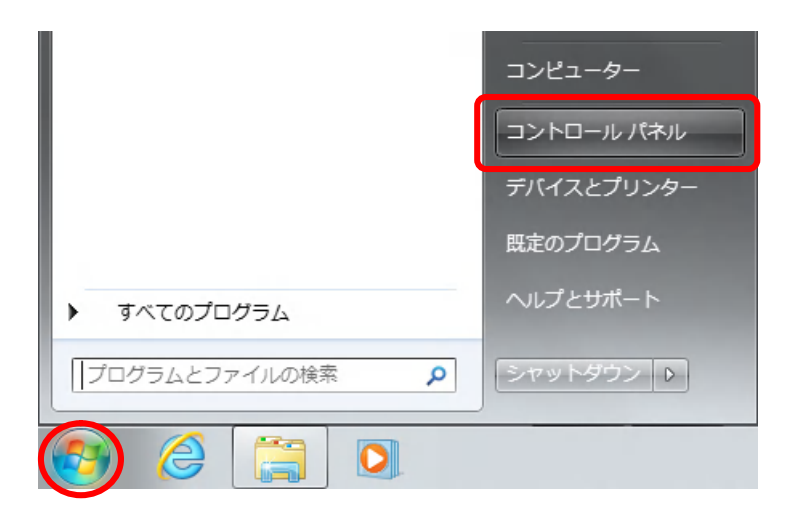

2. [ネットワークの状態とタスクの表示]をクリック (クラシック表示の場合は、[ネットワークと共有センター]アイコンをダブルクリック)

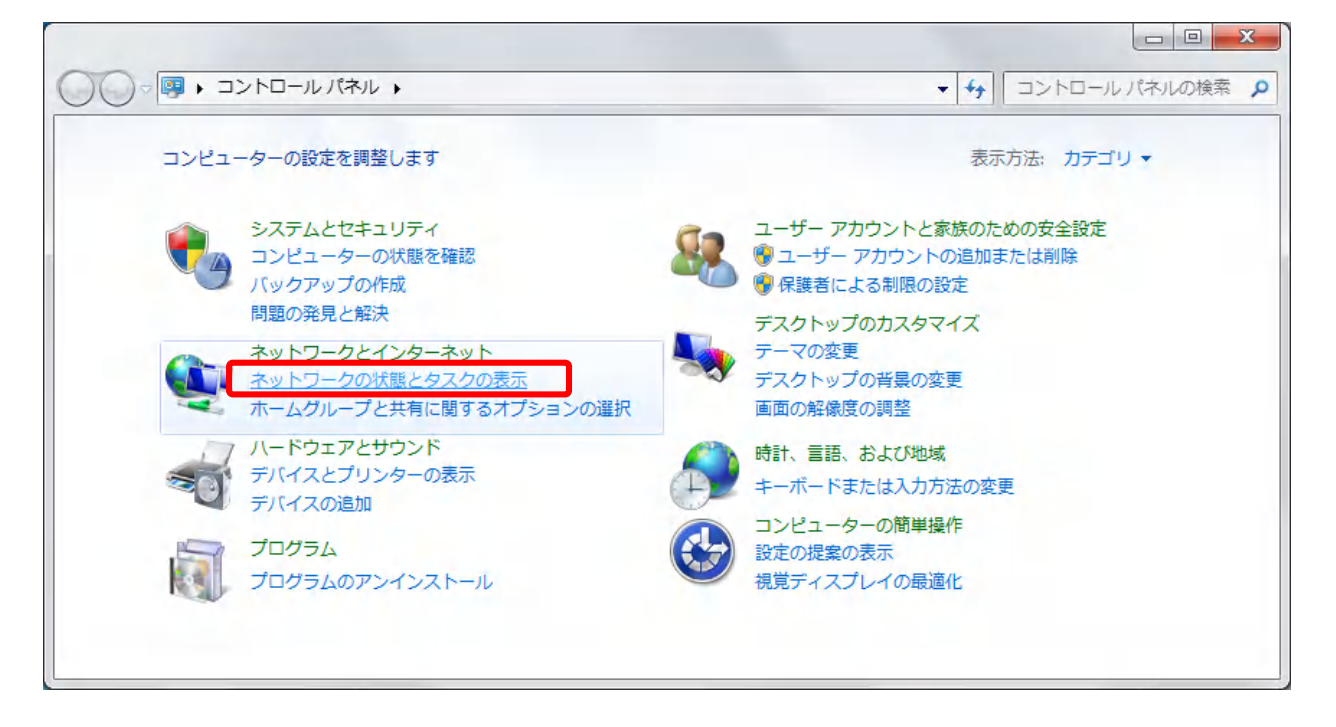

◆ インターネット接続の設定方法( Windows 7 編 )

3. [ネットワークと共有センター]の画面が表示されるので、左側のメニューの [アダプターの設定の変更]をクリック

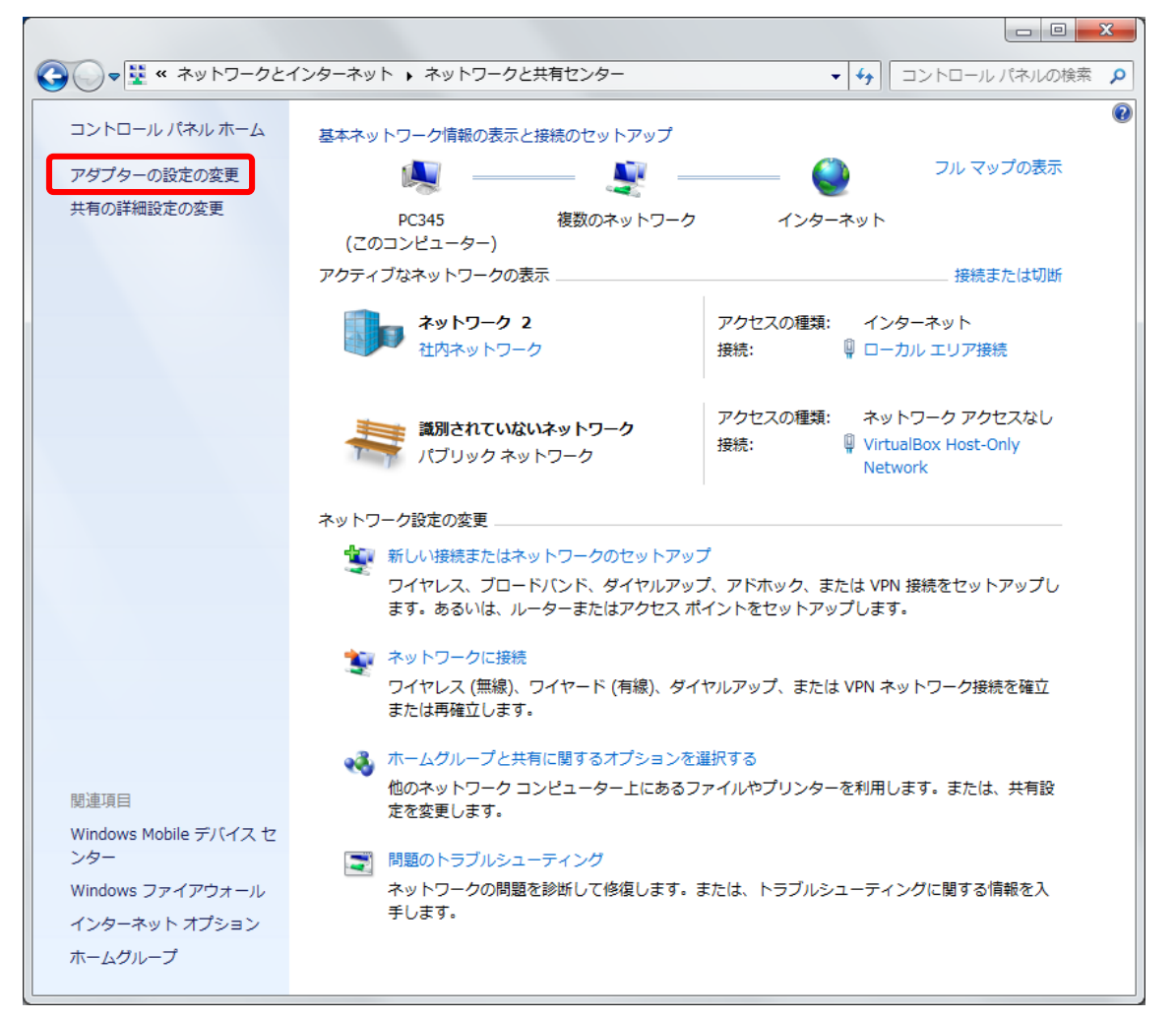

4. [ローカルエリア接続] アイコンを右クリックし、表示されたメニューの [プロパティ] をクリック

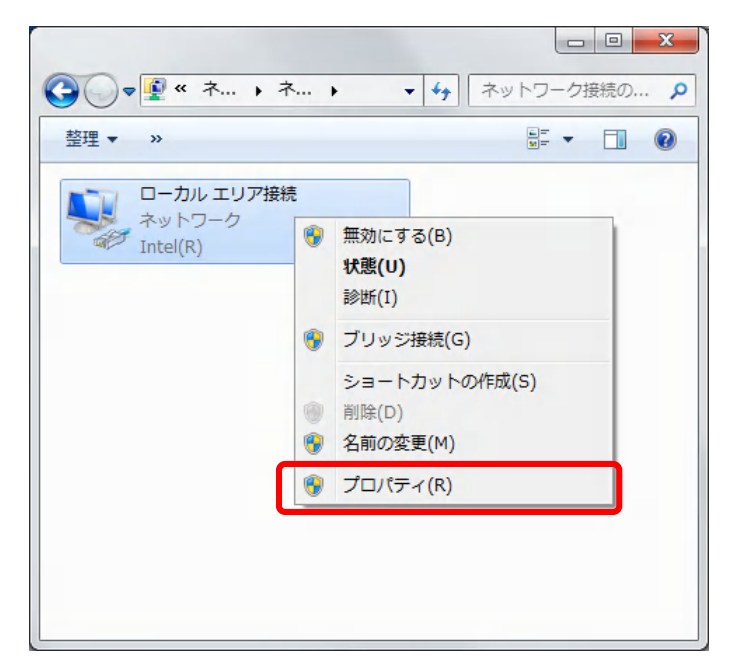

◆ インターネット接続の設定方法( Windows 7 編 )

5. [ローカルエリア接続のプロパティ] 画面が表示されるので、 [インターネット プロトコルバージョン 4 (TCP/IPv4)] を選択し、[プロパティ] をクリック

| 💇 Intel(R) 8256                                                                                                    | 7LM-3 Gigabit Network                                                                                 | k Connectio                             | วท                   |         |
|----------------------------------------------------------------------------------------------------|----------------------------------------------------------------------------------------------------|-----------------------------------------|----------------------|---------|
| この接続は次の項目を                                                                                                    | 使用します( <u>0</u> ):                                                                                    | (                                       | 構成( <u>C</u> ).      |         |
| <ul> <li>✓ ● Microsoft ネ</li> <li>✓ ● VirtualBox E</li> <li>✓ ● QoS パケット</li> <li>✓ ● Microsoft ネ</li> <li>✓ ● インターネット</li> <li>✓ ● インターネット</li> </ul> | ットワーク用クライアント<br>Aridged Networking Dri<br>スケジューラ<br>ットワーク用ファイルとプリ<br>プロトコル バージョン 6(<br>プロトコル バージョン 4( | iver<br>ンター共有<br>TCP/IPv6)<br>TCP/IPv4) |                      |         |
| インストール( <u>N</u> )                                                                                                    | 削除( <u>U</u> )                                                                                        |                                         | プロパティ( <u>R</u>      |         |
| −説明 伝送制御プロトコル スットワーク間の通信                                                                                                    | ・<br>/インターネット プロトコル<br>言を提供する、 既定のワ                                                                   | し。相互接続<br>イド エリア ネ                      | むれたさまざま<br>いっトワーク プロ | な<br>トコ |

6. IP アドレスと DNS サーバの設定を確認。確認後、下方の [OK] をクリック (自動取得にチェックを入れる)

| インターネット プロトコル バージョン 4 (TCP/IPv4)のプロパティ                                                               | ? <mark>×</mark> |  |  |  |  |  |
|----------------------------------------------------------------------------------------------------|------------------|--|--|--|--|--|
| 全般代替の構成                                                                                              |                  |  |  |  |  |  |
| ネットワークでこの機能がサポートされている場合は、IP 設定を自動的に取得することがで<br>きます。サポートされていない場合は、ネットワーク管理者に適切な IP 設定を問い合わせ<br>てください。 |                  |  |  |  |  |  |
| <ul> <li>IP アドレスを自動的に取得する(Q)</li> </ul>                                                              |                  |  |  |  |  |  |
| <ul> <li>次の IP アドレスを使う(S):</li> </ul>                                                                |                  |  |  |  |  |  |
| IP アドレス(D:                                                                                           |                  |  |  |  |  |  |
| サブネットマスク(山):                                                                                         |                  |  |  |  |  |  |
| デフォルト ゲートウェイ( <u>D</u> ):                                                                            |                  |  |  |  |  |  |
| <ul> <li>DNS サーバーのアドレスを自動的に取得する(<u>B</u>)</li> </ul>                                                 |                  |  |  |  |  |  |
| - ◎ 次の DNS サーバーのアドレスを使う(E):                                                                          | 1                |  |  |  |  |  |
| 優先 DNS サーバー( <u>P</u> ):                                                                             |                  |  |  |  |  |  |
| 代替 DNS サーバー( <u>A</u> ):                                                                             |                  |  |  |  |  |  |
| □ 終了時に設定を検証する(L) <b>詳細設</b>                                                                          | €(⊻)             |  |  |  |  |  |
|                                                                                                    | キャンセル            |  |  |  |  |  |

◆ インターネット接続の設定方法( Windows 7 編 )

7. [プロパティ] 画面に戻り、[閉じる] をクリック

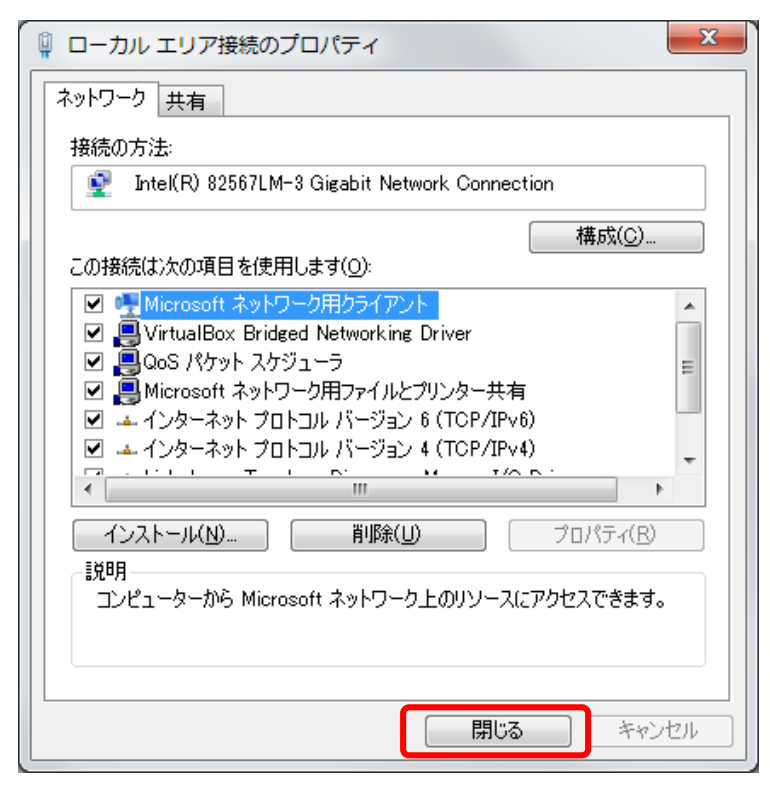

以上で基本的な設定確認は完了です。